## Summary of Modifications to SMART in Version 12.5 (February 2011 Release) Release Date March 11, 2011

## This table summarizes the major changes for users in SMART Version 12.5. Several modules change in the new version to provide greater functionality to the user, as summarized below.

| Module Affected                                          | Description                                                                                                    |
|----------------------------------------------------------|----------------------------------------------------------------------------------------------------|
| Client Search                                            | Clients with consents that have been revoked or that have expired can be removed from the list of "Clients with Consents from Outside Agencies" by choosing "Yes" for the filter "Include only Active Consents?" If the user chooses "No" for that filter, all clients who have ever been consented (even if the consent was revoked or expired) to the logged-in agency will be displayed.                                                                                                    |
| Client Search                                            | SMART users with administrative or clinical supervisor privileges can remove clients from the list of<br>"Clients with Consents from Outside Agencies" if they no longer wish to see those clients. Removed clients will then appear on the "Removed Consents" list which is found under "Agency" in SMART. Clients on the Removed Consents list may have their record appear again by clicking "Restore" from the Removed Consents list.                                                                                                    |
| Agency Removed Consents                                  | Please see two items above. There is a new menu item under Agency called "Removed Consents." It allows<br>users to search for clients whose consented records have been removed from the search screen. For clients<br>with removed consents, it also allows the user to restore the clients' records so they appear under "Clients<br>with Consents from Outside Agencies." NOTE: "Removing client's consent" DOES NOT alter the consent<br>in any way. It simply "hides" the client when searching for Clients with Consents from Outside Agencies. |
| All modules                                              | SMART now provides a link to the National Institute of Health's National Library of Medicine's Medline Plus. It is located next to "Logout" at the top of the screen.                                                                                                    |
| Miscellaneous Notes                                      | Printed reports of miscellaneous notes will now display all information, even if the signed note is quite long.                                                                                                    |
| <b>Recovery Support Services</b><br><b>Questionnaire</b> | The issue that was causing a Read only field to become state reporting required has been fixed.                                                                                                    |
| Agency Reporting<br>Submission Export                    | On the Encounters Report; the default date in the Time Column on the spreadsheet is no longer shown.<br>Include start time only.                                                                                                    |
| Treatment Plan                                           | From the profile screen on the treatment plan, you can now add or update a treatment plan member by clicking on the "Add New Member" link.                                                                                                    |
| Treatment Plan                                           | The "You must save or cancel your changes first" error message now occurs when trying to add/review goals and objectives while the required Problem Status and Goal Status fields are blank.                                                                                                    |
| Email with account credentials                           | When users receive an email from <u>no-reply@smart.org</u> , to either set up or reset an account, the email will now label the User ID as such, rather than as "login."                                                                                                    |

| Some modules affect only | agencies involved with Acces | ss to Recovery, as summarized be | elow. |
|--------------------------|------------------------------|----------------------------------|-------|
|--------------------------|------------------------------|----------------------------------|-------|

| Module Affected                        | Description                                                                                                    |
|----------------------------------------|----------------------------------------------------------------------------------------------------|
| Access to Recovery<br>functions (ATR3) | New modules are added to enable Maryland to use SMART to track ATR clients, vouchers, etc. Only a few agencies will be using these modules and ADAA will notify these agencies and arrange for training. |
| Authorization                          | Create provisional voucher status and ability for contractor to approve.                                                                                                    |
| GPRA                                   | The discharge GPRA will now pre-fill with the values from the follow-up GPRA.                                                                                                    |
| Referrals                              | Give users with referral(Read only) role access to referral screens under agency menu item                                                                                                    |

## Some changes affect only users at the MD Department of Juvenile Services, as summarized below.

| Module Affected             | Description                                                                                                    |
|-----------------------------|----------------------------------------------------------------------------------------------------|
| DJS Treatment               | A new field was added – "Disability Code" and is required if the current Educational Services is "Special Education". |
| Planning/Education/         |                                                                                                    |
| Education Services          |                                                                                                    |
| MCASP Needs Assessment      | New field was added to the MCASP Needs Assessment/ Reassessment Reports (all 4 reports) – "Last Update Date"          |
| Reports (all 4)             | which will display the most recent date the Needs Assessment or Reassessment was edited and saved.                    |
| DJS Treatment Planning/ TSP | The "State" field was modified from a text field to a drop down w/ all states listed in abbreviated format to be      |
| Summary                     | consistent with SMART.                                                                                                |
| DJS Treatment Planning      | On several screens on the TSP a modification was made to not allow a future date.                                     |
| DJS Treatment               | Remove items: Probation and VPI Supervision from the drop down for "DJS Recommended Level of Supervision".            |
| Planning/Supervision/       |                                                                                                    |
| Associated Needs Assessment |                                                                                                    |
| Profile                     |                                                                                                    |
| DJS Treatment Service Plan  | Remove two sections from the report – "Case Information" and the blank lines in "Sanctions & Incentives".             |
| Report                      |                                                                                                    |